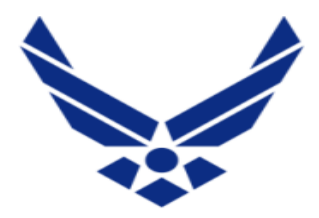

**U.S. AIR FORCE** 

## **UPDATE APPROVING OFFICIAL IN AROWS-R**

| Step 1: | Navigate to the AROWS-R site.                                                                            | Step 1a. | CLICK HERE TO ACCESS AROWS-R                                                                                               |
|---------|----------------------------------------------------------------------------------------------------|----------|----------------------------------------------------------------------------------------------------|
| Step 2: | Select Create Application on left side menu.                                                             | Step 2a. | Create Application                                                                                                    |
| Step 3: | Select Order Type and Create Application.                                                                | Step 3a. | Select Order Type: ANNUAL TRAINING                                                                                         |
| Step 4: | Proceed to Step 2 of 7 and enter<br>my email address in the IMA's<br>Approving Official Information box. | Step 4a. | IMA's Approving Official Information<br>* IMA's Approving Official E-mail Address<br><u>Save E-mail Address as Default</u> |
| Step 5: | Select Save                                                                                              | Step 5a. | Save                                                                                                    |
| Step 6: | Proceed to next steps in application process.                                                            | Step 6a. | Next                                                                                                    |